# How to Create an Event Request

https://25live.collegenet.com/depaul/

To begin, click on "Sign In."

| n De Paul                                                                                                    |                                                                            | Sign In      |
|----------------------------------------------------------------------------------------------------|----------------------------------------------------------------------------|--------------|
| Mome 🕼 Event Wizard 🕒 Events 😝 Locations                                                                                                    |                                                                            |              |
| Welcome to the new and improved room request system! If you do not have an account in the<br>If you are affiliated with the College of Law and do not have an account, sign in with lawguest | system, sign in using the username and password guest/guest.<br>/lawguest. |              |
| P Quick Search                                                                                                    | Create an Event                                                            | @ Help       |
| Search Events Go                                                                                                    |                                                                            | Recent _ewed |
| Search Locations Go                                                                                                    |                                                                            | (noncy)      |
| 🔑 Public Event Searches 📀 🖂                                                                                                    |                                                                            |              |
| 🖹 Calendar Dates                                                                                                    |                                                                            |              |
| Public Location Searches  C  Arts & Letters  Letvan                                                                                                    |                                                                            |              |
| incoln Park PC classrooms                                                                                                    |                                                                            |              |
| 🤪 Loop PC classrooms                                                                                                    |                                                                            |              |
| 🗑 McGowan South                                                                                                    |                                                                            |              |
| 😝 SAC                                                                                                    |                                                                            |              |

Please sign in as guest. If you are in the College of Law, sign in as lawguest. Username and password are the same.

|  | Sign In                                                         | × |  |
|--|-----------------------------------------------------------------|---|--|
|  | Username: guest Forgot your Password?                           |   |  |
|  | Password:                                                       |   |  |
|  | Sign In                                                         |   |  |
|  | To be added as a user, please contact academicspace@depaul.edu. |   |  |
|  |                                                                 |   |  |

Click here to begin requesting your event.

| DEPAUL                                                                                                    |                                         |                                   |                    | Welcome, <b>Guest, D</b> e |
|----------------------------------------------------------------------------------------------------|-----------------------------------------|-----------------------------------|--------------------|----------------------------|
| Image: Second second second | Reports<br>ystem, sign in using the use | name and password guest/guest.    |                    |                            |
| Recently Viewed (none)                                                                                                    |                                         | Create an Event                   |                    |                            |
|                                                                                                    |                                         | 1                                 | _                  |                            |
|                                                                                                    | Icon Legend                             | ☑ Feedback 🛛 🤘 Help Tips: Enabled | 🗚 Text Size: 🕀 🖃 🗉 |                            |

There is a summary of your event on the left. You may edit any of the fields shown prior to saving your request.

Provide an "Event Name" and select "Event Type" from drop down menus.

| DEPAUL                                    |                                                | Welcome, Guest, DePaul • Preterences • |
|-------------------------------------------|------------------------------------------------|----------------------------------------|
| W Home Event Wizard Events                | Subscriptions Contractions                     |                                        |
| Test Event New Event                      |                                                |                                        |
| Test Event                                | Start by entering the basic event information. |                                        |
| This is the new and improved room request | Event Name                                     |                                        |
| form!                                     | Test Event                                     |                                        |
| Event Type<br>Department or Organization  | Event Type                                     |                                        |
|                                           | Search for an Event Type *                     |                                        |
|                                           | Admissions Event                               |                                        |
|                                           | D Lincoln Park Event                           |                                        |
|                                           | PC Classroom Event                             |                                        |
|                                           |                                                |                                        |
|                                           | 🛛 Cancel 🕞 Save                                |                                        |

### Start typing to select your department or organization from the drop down menu.

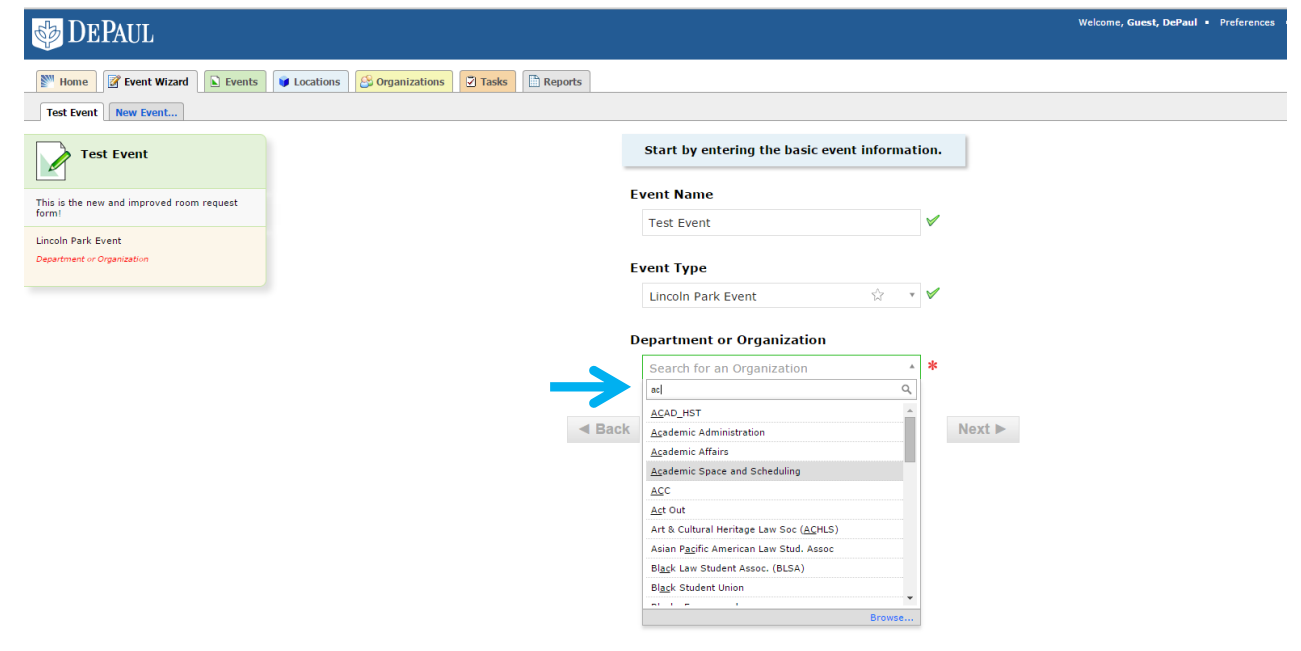

## Click Next to continue.

| DEPAUL                                                                                                    |                                                                                                    |                                                              |          | Welcome, Guest, DePaul • Preferences • |
|----------------------------------------------------------------------------------------------------|----------------------------------------------------------------------------------------------------|--------------------------------------------------------------|----------|----------------------------------------|
| Image: Wight of the second second | Subscriptions Contact Contract Contract |                                                              |          |                                        |
| Test Event                                                                                                    |                                                                                                    | Start by entering the basic event informa                    | ition.   |                                        |
| This is the new and improved room request<br>form!                                                                                                    |                                                                                                    | Event Name Test Event                                        | <b>V</b> |                                        |
| Lincoln Park Event<br>Academic Space and Scheduling                                                                                                    |                                                                                                    | Event Type                                                   |          |                                        |
|                                                                                                    |                                                                                                    | Lincoln Park Event                                           | * 8      |                                        |
|                                                                                                    |                                                                                                    | Academic Space and Scheduling $\stackrel{\wedge}{\bowtie}$ × | • 🗸      |                                        |
|                                                                                                    | ■ Bar                                                                                                    | ck                                                           | Ne       | ext ►                                  |
|                                                                                                    |                                                                                                    | 🛛 Cancel 🗧 Save                                              |          |                                        |

## Provide an estimate of your attendance and an Event Description. Then click Next.

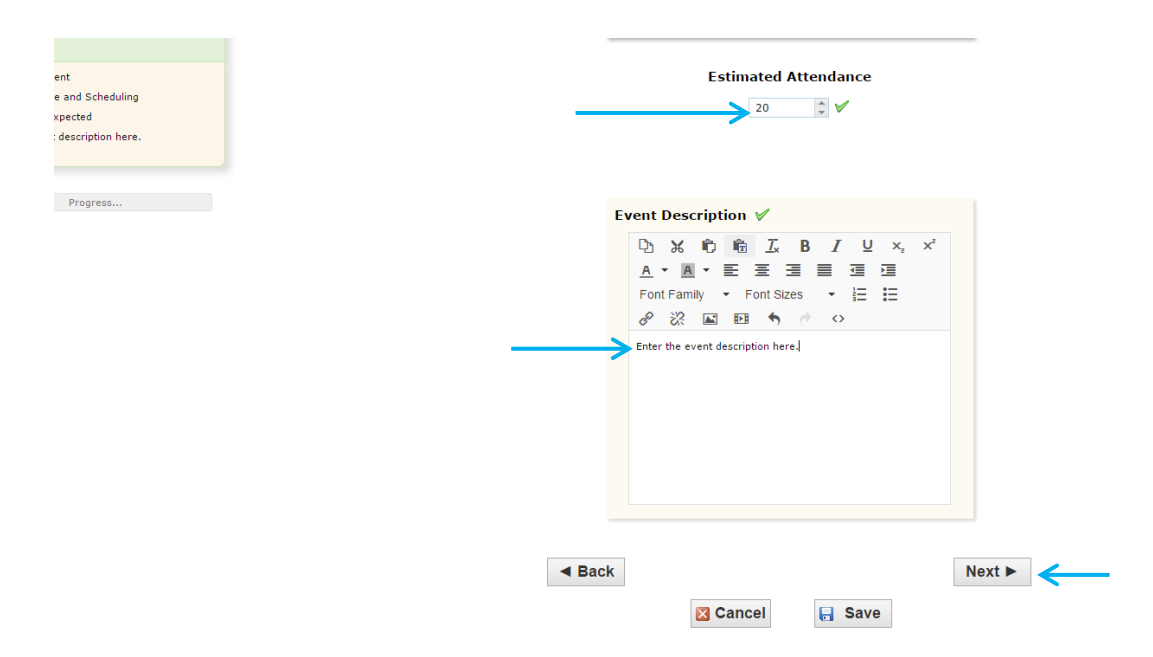

Click **No** for events with only one date. If your event has multiple dates go to page 7 to continue the tutorial.

| n DEPAUL                                                                                                    |                              |               |                                                                                                    |  |
|----------------------------------------------------------------------------------------------------|------------------------------|---------------|----------------------------------------------------------------------------------------------------|--|
| Image: Window Stress     Image: Window Stress     Image: Window Stress <th>Just Locations Crganizations</th> <th>Tasks Reports</th> <th></th> <th></th> | Just Locations Crganizations | Tasks Reports |                                                                                                    |  |
| Test Event                                                                                                    |                              |               | Does this event have more than one occurrence?                                                                                                  |  |
| Lincoln Park Event<br>Academic Space and Scheduling<br>20 Attendees Expected<br>Enter the event description here.                                                                                                    |                              | $\rightarrow$ | No<br>This event has only one occurrence.<br>Any other related events are separate and distinct.                                                |  |
| Progress                                                                                                    |                              |               | Yes<br>This event has more than one occurrence.<br>It has daily, weekly, monthly or ad hoc repeats, and they are<br>all part of the same event. |  |
|                                                                                                    |                              |               |                                                                                                    |  |
|                                                                                                    |                              | Back          | Cancel                                                                                                    |  |

Enter the dates and times for your event and click Next.

| Mome Zevent Wizard Events                                  | Uccations 😢 Organizations 🖸 Tasks                                                                                    |
|------------------------------------------------------------|----------------------------------------------------------------------------------------------------|
| Test Event New Event                                       |                                                                                                    |
| Test Event                                                 | Tell us WHEN this event takes place.                                                                                 |
| Lincoln Park Event<br>Academic Space and Scheduling        | Select the dates and times of the actual event.<br>Setup, takedown, pre- or post-event times can be specified below. |
| 20 Attendees Expected<br>Enter the event description here. | Event Start: Fri Oct 30 2015 1:00 pm                                                                                 |
| Fri Oct 30 2015 1:00 pm -<br>Fri Oct 30 2015 2:00 pm       | <b>Event End:</b> Fri Oct 30 2015 2:00 pm                                                                            |
|                                                            | The event begins and ends on the <b>same day</b> .                                                                   |
| Progress                                                   | Does this event require<br>Setup or Pre-Event time? O Yes () No                                                      |
|                                                            | Does this event require<br>Post-Event or Takedown time? O Yes I No                                                   |
|                                                            |                                                                                                    |
|                                                            | < Back Next ► C                                                                                                    |
|                                                            | 🔀 Cancel 🕞 Save                                                                                                    |

Enter your email address, name, and phone number. If you have a building and/or room preference please enter it here, then click Next.

| DEPAUL                                                                                                    |                                               |
|----------------------------------------------------------------------------------------------------|-----------------------------------------------|
| Image: Second Second | ations 😢 Organizations 🛛 Tasks 🖺 Reports      |
| Test Event                                                                                                    | Select ADDITIONAL INFORMATION for this event. |
| Lincoln Park Event<br>Academic Space and Scheduling<br>20 Attendees Expected                                                                                                    | Cuests: Enter email address email@depaul.edu  |
| Enter the event description here.<br>Fri Oct 30 2015 1:00 pm -<br>Fri Oct 30 2015 2:00 pm<br>Event Repeats                                                                                                    | Jane Smith                                    |
| Guests: Enter first and last name; Guests:<br>Enter phone number; Guests: Enter email<br>address                                                                                                    | Guests: Enter phone number                    |
| Progress.                                                                                                    | ☑ 01) Building and Room Preference            |
|                                                                                                    | Enter up to 80 alphanumeric characters.       |
|                                                                                                    | ■ Back                                        |

Select all that apply for your event, and then click Next.

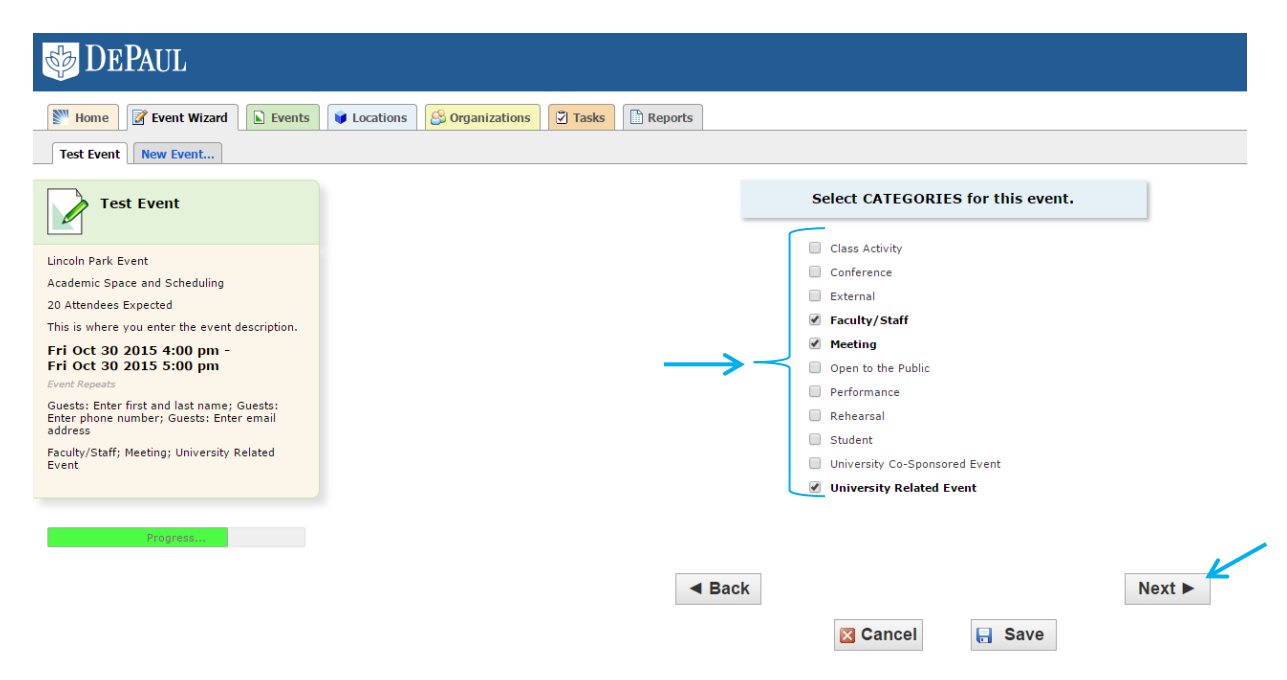

Enter additional comments, if applicable. Click Next.

| DEPAUL                                                                                           |                                                   | Wel |
|--------------------------------------------------------------------------------------------------|---------------------------------------------------|-----|
| Home Steent Wizard Events                                                                        | 😝 Locations 🤔 Organizations 🛛 Tasks 🖺 Reports     |     |
| Test Event New Event                                                                             |                                                   |     |
| Test Event                                                                                       | Add additional COMMENTS and NOTES for this event. |     |
| Lincoln Park Event                                                                               |                                                   |     |
| Academic Space and Scheduling                                                                    | Comments                                          |     |
| 20 Attendees Expected                                                                            | Enter additional comments here.                   |     |
| This is where you enter the event description.                                                   |                                                   |     |
| Fri Oct 30 2015 4:00 pm -                                                                        |                                                   |     |
| Event Repeats                                                                                    |                                                   |     |
| Guests: Enter first and last name; Guests:<br>Enter phone number; Guests: Enter email<br>address |                                                   |     |
| Faculty/Staff; Meeting; University Related<br>Event                                              | d Back                                            |     |
| Enter additional comments here.                                                                  | T BUOK                                            |     |
|                                                                                                  | ⊠ Cancel                                          |     |
| Progress                                                                                         |                                                   |     |

Before we can process your event, please indicate that you have read and understand the University policies and guidelines for reserving a classroom. Your final event summary is on the left. You may make changes here if necessary.

Click Save to complete your request.

| Affirmation                                                                                                    |
|----------------------------------------------------------------------------------------------------|
| IMPORTANTI As per university policy, if your event is open to the<br>community or otherwise includes more than 50% of its attendees<br>from outside DePaul it may require a formal contract with the<br>university before we can schedule it. If your event fails into this |
| category, prease contact kyre Janis (kjanis@depaul.edu) to ootain<br>proper documentation.                                                                                                    |
| ck Next ►                                                                                                    |
| Z Cancel                                                                                                    |
|                                                                                                    |

Watch the progress of submitting your event here. Do not close your browser. This process must complete in order to receive a confirmation that your event was successfully submitted.

| 鏲 DEPAUL                                                                                         |                                                              | Welcome, Guest, DePaul • Preferences • Sign Out • Today is Wed Oct 28 2015 🧭 Help |
|--------------------------------------------------------------------------------------------------|--------------------------------------------------------------|-----------------------------------------------------------------------------------|
| W Home Event Wizard Events                                                                       | ¥ Locations 🔀 Organizations 🔁 Tasks 🗈 Reports                |                                                                                   |
| Test Event New Event                                                                             |                                                              |                                                                                   |
| Test Event                                                                                       | Saving Event                                                 | * * 🗟 🗅 🖉 🔀                                                                       |
| Lincoln Park Event<br>Academic Space and Scheduling<br>20 Attendees Expected                     | DECORTANT:<br>community of<br>conversity of<br>conversity of |                                                                                   |
| This is where you enter the event description.                                                   | proper documentation.                                        |                                                                                   |
| Fri Oct 30 2015 4:00 pm -<br>Fri Oct 30 2015 5:00 pm<br>Event Repeats                            | ⊯ 1 agree 🗸                                                  |                                                                                   |
| Guests: Enter first and last name; Guests:<br>Enter phone number; Guests: Enter email<br>address |                                                              |                                                                                   |
| Faculty/Staff; Meeting; University Related<br>Event<br>Enter additional comments here.           | Cancel Save                                                  |                                                                                   |
| Affirmation                                                                                      |                                                              |                                                                                   |
| Progress                                                                                         |                                                              |                                                                                   |

This is a confirmation that your request has been submitted.

Please view the details of your event. This is your final chance to make edits. You may email or print your event confirmation for your convenience.

You are done.

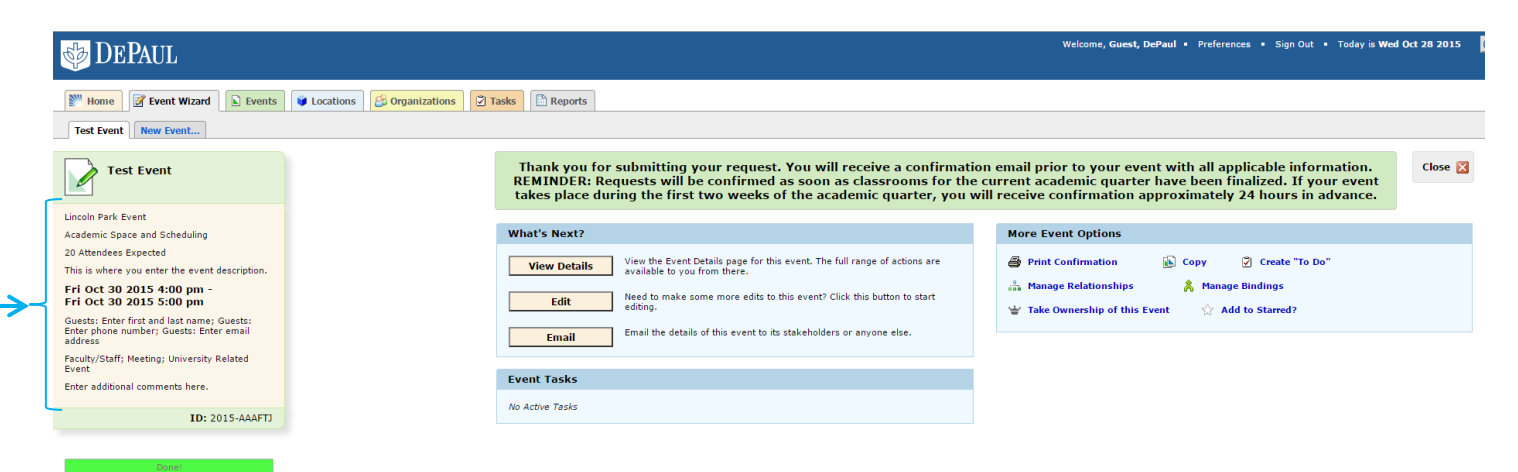

>>>>>>>>

#### **Events With Multiple Dates**

Select "Yes" if you have multiple dates with the same start and end times.

| est multiple dates New Event                                      |                                                                                                    |
|-------------------------------------------------------------------|----------------------------------------------------------------------------------------------------|
| test multiple dates                                               | Does this event have more than one occurrence?                                                                                                   |
| soln Park Event<br>demic Space and Scheduling<br>tendees Expected | No<br>This event has only one occurrence.<br>Any other related events are separate and distinct.                                                 |
| Progress                                                          | Yes<br>This event has more than one occurrence.<br>If has daily, weekly, monthly or all hoc repeats, and they are<br>all aper of the same verse. |
|                                                                   |                                                                                                    |

Enter only the **first** start date and then the start and end times of the events. Then click Next.

| DEPAUL                                                                      | net.                                                                                                    | lcome, ( |
|-----------------------------------------------------------------------------|----------------------------------------------------------------------------------------------------|----------|
| WI Home Zevent Wizard Events                                                | Locations 🥴 Organizations                                                                                                    |          |
| test multiple dates New Event                                               |                                                                                                    |          |
| test multiple dates                                                         | Tell us WHEN this event takes place.                                                                                                    |          |
| Lincoln Park Event<br>Academic Space and Scheduling<br>1 Attendees Expected | Solvet the dates and times of first eccurrence of the method.<br>Biologoue occurrence dates us the enterted of the metro page.<br>Setup, takedown, pre- or post-event times can be specified below.                                                                                                    |          |
| 1<br>Sun Nov 08 2015 5:00pm -<br>Sun Nov 08 2015 6:00pm                     | Event Start: Sun Nov 08 2015 5:00 pm                                                                                                    |          |
|                                                                             | The first occurrence begins and ends on the same day.                                                                                                    |          |
| Progress                                                                    | Does this event require<br>Setup or Pre-Event time? Setup or Setup or Setup or Setup or Setup of Setup of |          |
|                                                                             | Does this event require<br>Post-Event or Takedown time?  © Yes                                                                                                    |          |
|                                                                             | ■ Back Next ►                                                                                                    |          |
|                                                                             | 🔀 Cancel 🔛 Save                                                                                                    |          |

Choose from the following repeating options. We will review all options below.

| Home Z Event Wizard Events V Locations Organizations              |                                                                                                    |
|-------------------------------------------------------------------|----------------------------------------------------------------------------------------------------|
| test multiple dates                                               | Choose how this event REPEATS.                                                                                                    |
| oln Park Event<br>demic Space and Scheduling<br>ttendese Expected | Ad Hoc Repeats<br>Individually select dates to add to the event.                                                                                         |
| n Nov 08 2015 5:00pm -<br>n Nov 08 2015 6:00pm                    | Daily Repeats<br>Examples: Repeats every day for 5 occurrences; Repeats every<br>3rd day brough a specific date.                                         |
| Progress                                                          | Weekly Repeats<br>Examples: Repeats every week on Nonday and Thursday for 12<br>occurrences: Repeats every other week through a specific date.           |
|                                                                   | Monthly Repeats<br>Examples: Agents every month on the 1st and 15th through a<br>specific data; Repeats every 3rd Ronday of the month for a<br>security. |
|                                                                   | Does Not Repeat This event has only one accurrence.                                                                                                    |
|                                                                   |                                                                                                    |

Ad Hoc Repeats ---- Go to page 9

Daily Repeats ----- Go to page 10

Weekly Repeats ------ Go to page 11

Monthly Repeats ----- Go to page 12

Ad Hoc Repeats refers to multiple dates with no pattern. Choose all additional dates in the calendar.

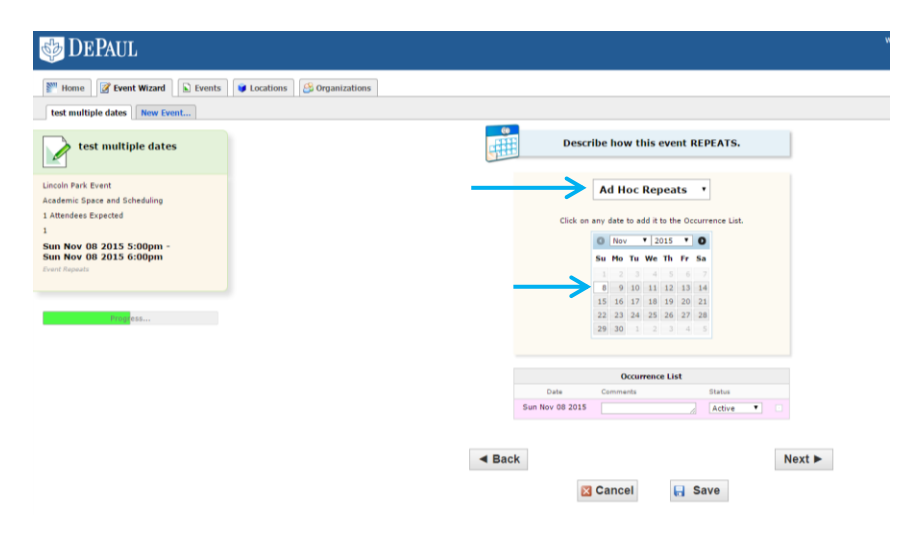

All your event dates will be displayed below the "Occurrence List". After selecting all event dates click Next. You may go to page 5 to continue to complete the tutorial.

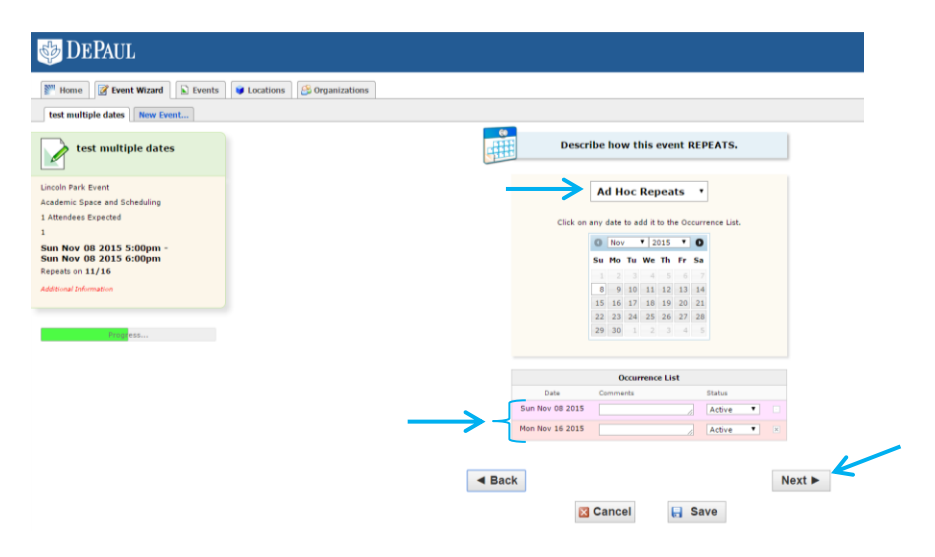

Daily Repeats: Patterns are listed below. Choose the one that matches your event.

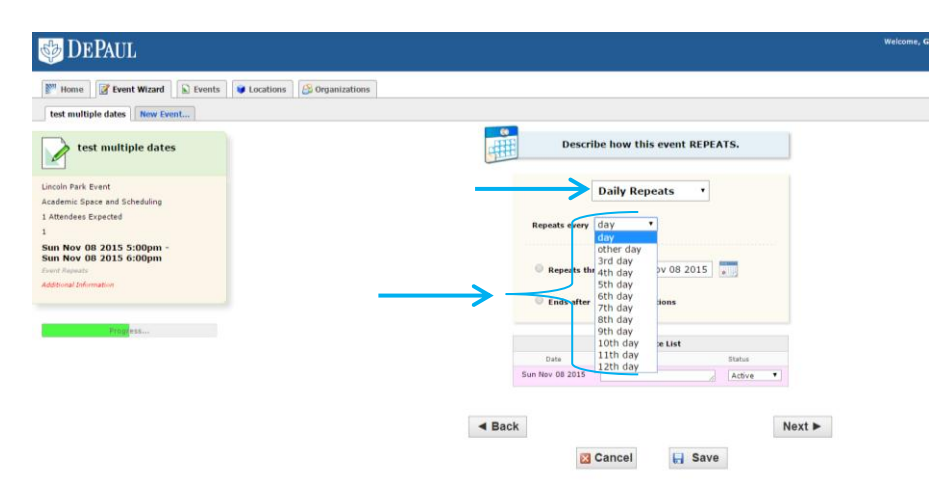

After you have selected your Repeat pattern and 'Repeats through" date, then click Next. You may go to page 5 to continue to complete the tutorial.

| DEPAUL                                                                                      |                                     | Welcome, |
|---------------------------------------------------------------------------------------------|-------------------------------------|----------|
| W Home Sevent Wizard Events                                                                 | Vectors B Organizations             |          |
| test multiple dates New Event                                                               |                                     |          |
| test multiple dates                                                                         | Describe how this event REPEATS.    |          |
| Lincoln Park Event                                                                          | Daily Repeats *                     |          |
| Academic Space and Scheduling 1 Attendees Expected 1                                        | Repeats every day •                 |          |
| Sun Nov 08 2015 5:00pm -<br>Sun Nov 08 2015 6:00pm<br>Repeats every day through Nov 11 2015 | * Repeats through [Wed Nov 11 2015] |          |
| Additional Information                                                                      | © Ends after 1 🗘 iterations         |          |
| Progress                                                                                    | Occurrence List                     |          |
|                                                                                             | Date Comments Status                |          |
|                                                                                             | Sun Nov 08 2015 Active              | 0        |
|                                                                                             | Mon Nov 09 2015 Active              | 0        |
|                                                                                             | Tue Nov 10 2015 Active              | 0        |
|                                                                                             | Wed Nov 11 2015 Active              | 3        |
|                                                                                             |                                     |          |
|                                                                                             | < Back                              | Next ►   |
|                                                                                             | 🔀 Cancel 🕞 Save                     |          |
|                                                                                             |                                     |          |

Weekly Repeats: Select the pattern listed below that corresponds to the pattern of your event.

| Meme 🖉 Event Wizard 🖻 Events 😻 Locations 😂 Organizations |                           |                                    |            |
|----------------------------------------------------------|---------------------------|------------------------------------|------------|
| test multiple dates New Event                            |                           |                                    |            |
| test multiple dates                                      | Des                       | scribe how this event REPE         | ATS.       |
| ncoln Park Event                                         | $\rightarrow$             | Weekly Repeats                     |            |
| Attendees Expected                                       | Repe <mark>ats eve</mark> | ry week T                          |            |
| un Nov 08 2015 5:00pm -<br>un Nov 08 2015 6:00pm         | Repeats on                | other week 🔄 Wed<br>3rd week 🔄 Sun | 🛢 Thu      |
| ent Ruppate<br>Obtional Information                      |                           | 4th week<br>5th week<br>6th week   | warmanyo - |
|                                                          | * Repeats                 | s the 7th week 08 2015<br>8th week |            |
| Prod Claves                                              | © Ends aft                | ter 10th week ins<br>11th week     |            |
|                                                          |                           | 12th week                          |            |
|                                                          | Data                      | Commanda                           | Datus      |
|                                                          | Sun Nov 08 201            | 15                                 | Active *   |
|                                                          | Sun Nov 08 201            | 15                                 | Active •   |

Select your weekly repeat pattern, day, and last date of your event. Then click Next. You may go to page 5 to complete the tutorial.

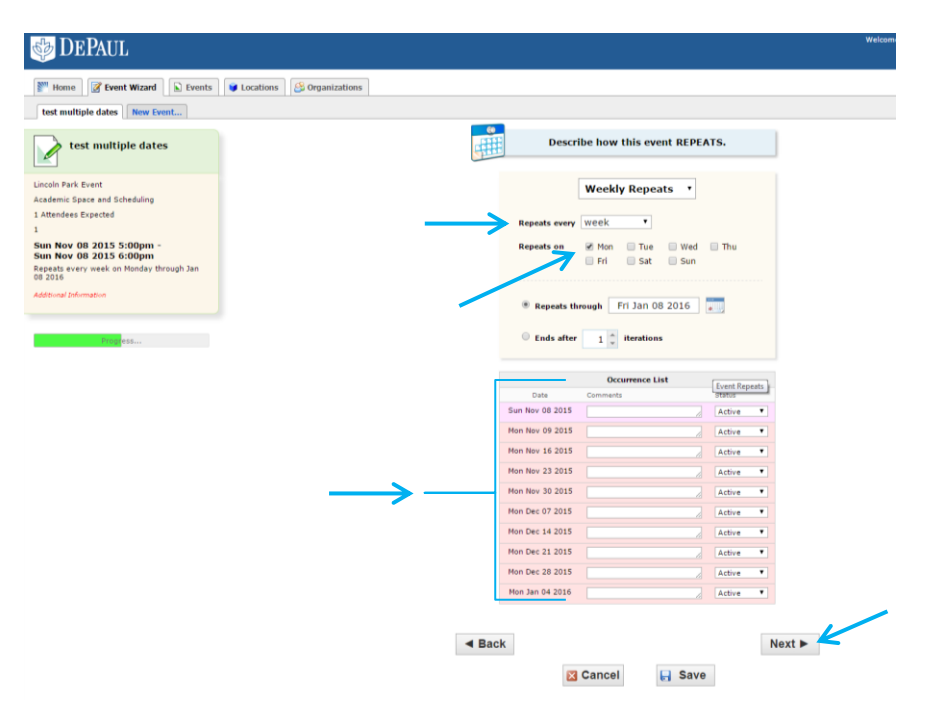

Monthly Repeats: Select the monthly pattern for your event.

| Mome 📝 Event Wizard 🕞 Events 😻 Locations 🥵 Org   | anizations                                                                     |  |
|--------------------------------------------------|--------------------------------------------------------------------------------|--|
| test multiple dates New Event                    |                                                                                |  |
| test multiple dates                              | Describe how this event REPEATS.                                               |  |
| ncoln Park Event<br>rademic Space and Scheduling | Monthly Repeats *                                                              |  |
| Attendees Expected                               | Repeats every month *                                                          |  |
| In Nov 08 2015 5:00pm -<br>In Nov 08 2015 6:00pm | ● Repeat by 0/ other month<br>⊡ <sub>Add Repeat</sub> 3 Trd month<br>4th month |  |
| ditional Information                             | Repeat by P <sup>4</sup> Sth month     Hold Repeat 6th month                   |  |
| Progress                                         | 8th month<br>9th month                                                         |  |
|                                                  | 10th month<br>11th month                                                       |  |
|                                                  | Ends after 12th month s                                                        |  |
|                                                  | Occurrence List                                                                |  |
|                                                  | Date Comments Status                                                           |  |
|                                                  | Sun Nov OB 2015                                                                |  |
|                                                  |                                                                                |  |
|                                                  | d Back Next b                                                                  |  |

Select a day pattern for your meeting. Example: The 1st day of every month.

| Memer Provent Wizard Events Cocations Corganizations                                                                                                    |                                                                                                    |
|----------------------------------------------------------------------------------------------------|----------------------------------------------------------------------------------------------------|
| test multiple dates                                                                                                    | Describe how this event REPEATS.                                                                                                    |
| nceln Park Event<br>Catemic Specied<br>Mindese Expected<br>un Nov OB 2015 5:00pm -<br>un Nov OB 2015 5:00pm -<br>un Nov OB 2015 6:00pm -<br>an Nov OB 2015 6:00pm -<br>un Nov OB 2015 6:00pm -<br>un N | Monthly Repeats • Repeats every month • Repeats by Day Repeat 1 day Repeat 1 day Repeat 2 days Repeat 2 days Repeat 3 days Repeat 3 days Repea |
|                                                                                                    | Date 20 days + ints Status                                                                                                    |

Select start/end of the month pattern that applies. Click Next to continue. You may go to page 5 to complete the tutorial.

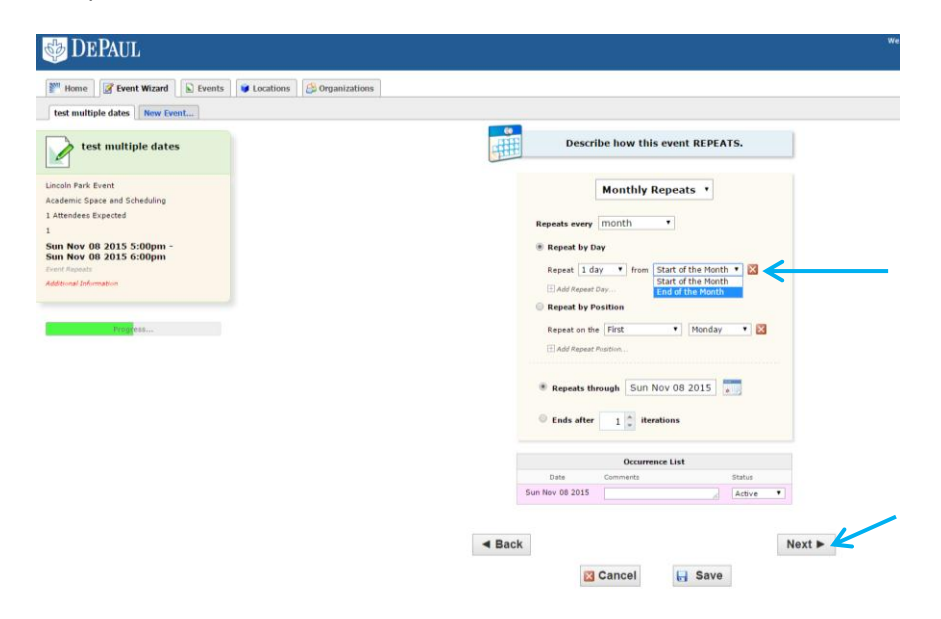

**OR** – Select month pattern that applies to your meeting.

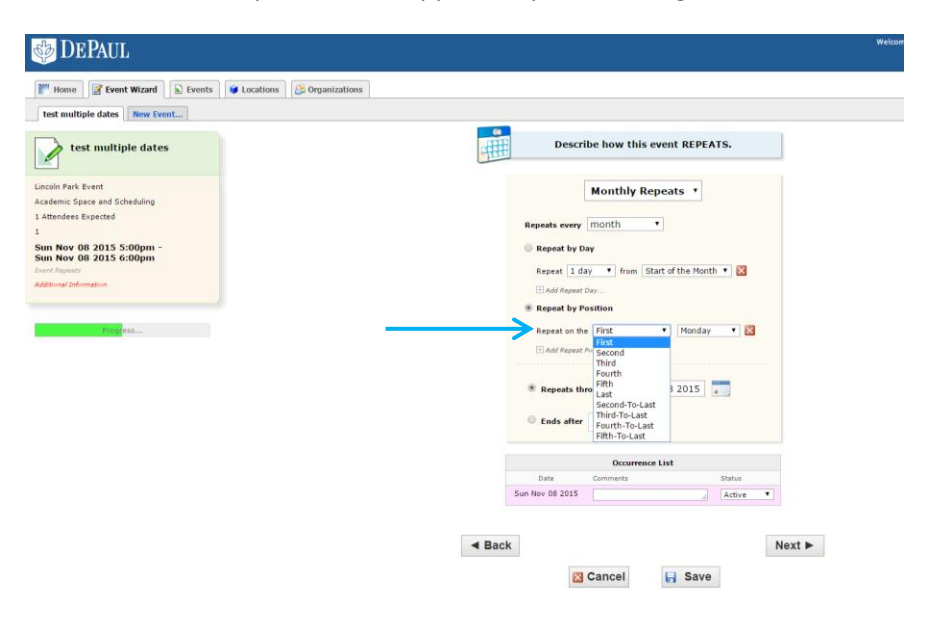

Select Day pattern below. Then click Next. You may go to page 5 to complete the tutorial.

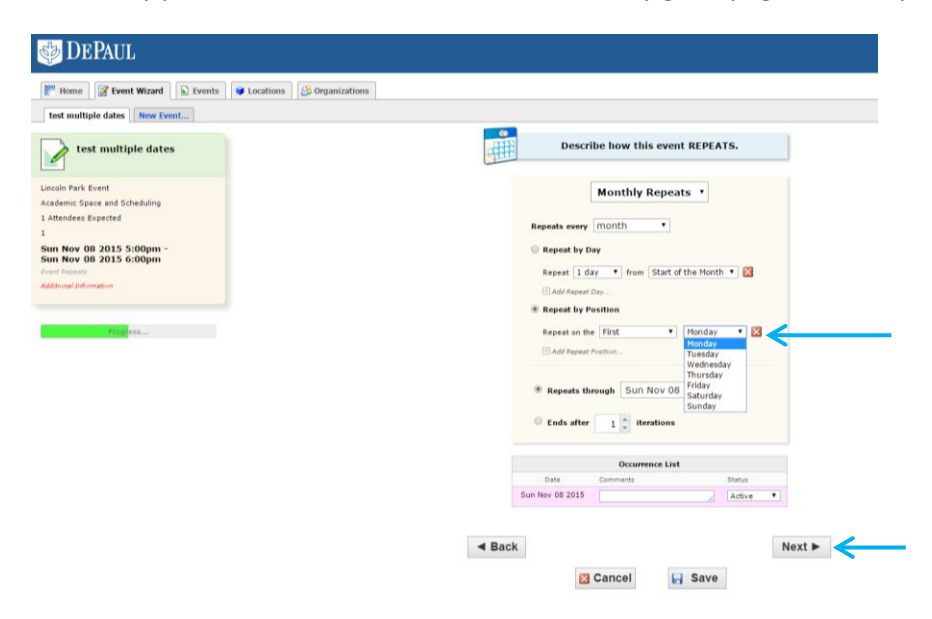